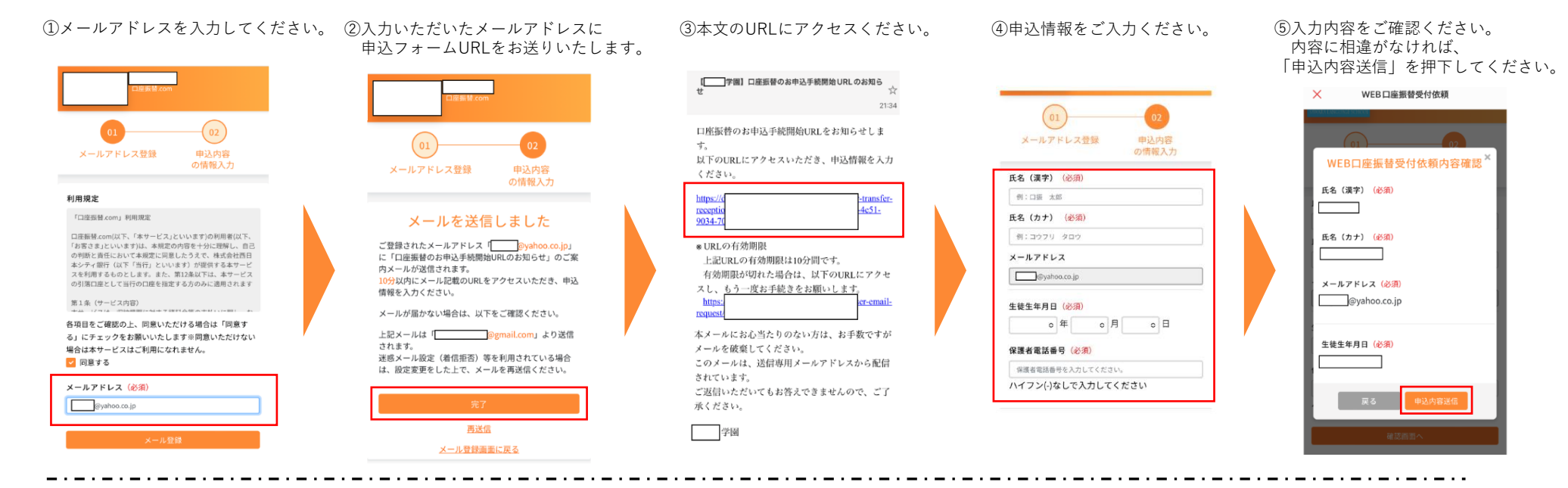

操作画面イメージ

(スマートフォンとパソコンは同一イメージ)

⑥引落口座登録画面へ遷移いたします。 よろしければ「同意する」を押下してください。

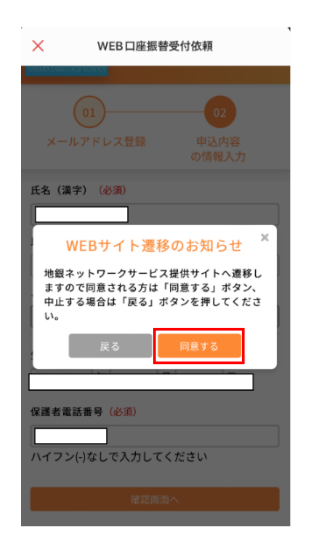

 学園

 ネット口座振替受付サービス

 (金融機関選択)

 ● ご利用になる金融機関を選択してください。

 西日本シティ銀行

 福岡銀行

⑦引落口座の金融機関を選択してください。

⑧引落口座の口座名義人を入力し、 「次へ」を押下してください。 ⑨金融機関名と口座名義人を確認し、 問題がなければ「金融機関へ」を押下してください。 訂正したい場合は、「戻る」を押下してください。

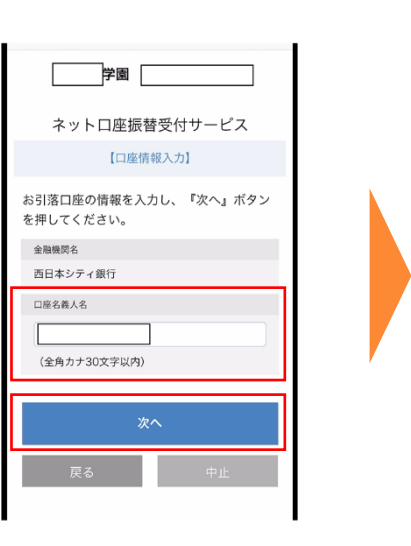

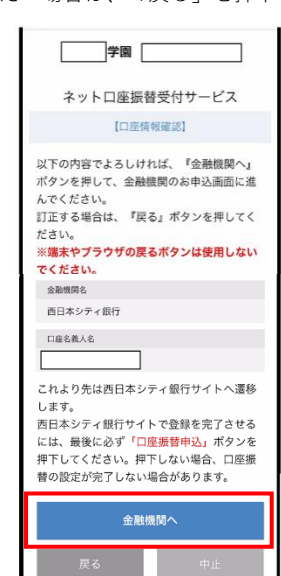

## ⑩「利用規定」を押下し、利用規定を確認ください。 確認後、お手続きを進めるには「同意する」を押下してください。

⑪引落口座の支店名を選択してください。

## (2)「引落口座の口座番号」「口座名義人の生年月日」 「画像に表示された数字」を入力し、「進む」を押下してください。

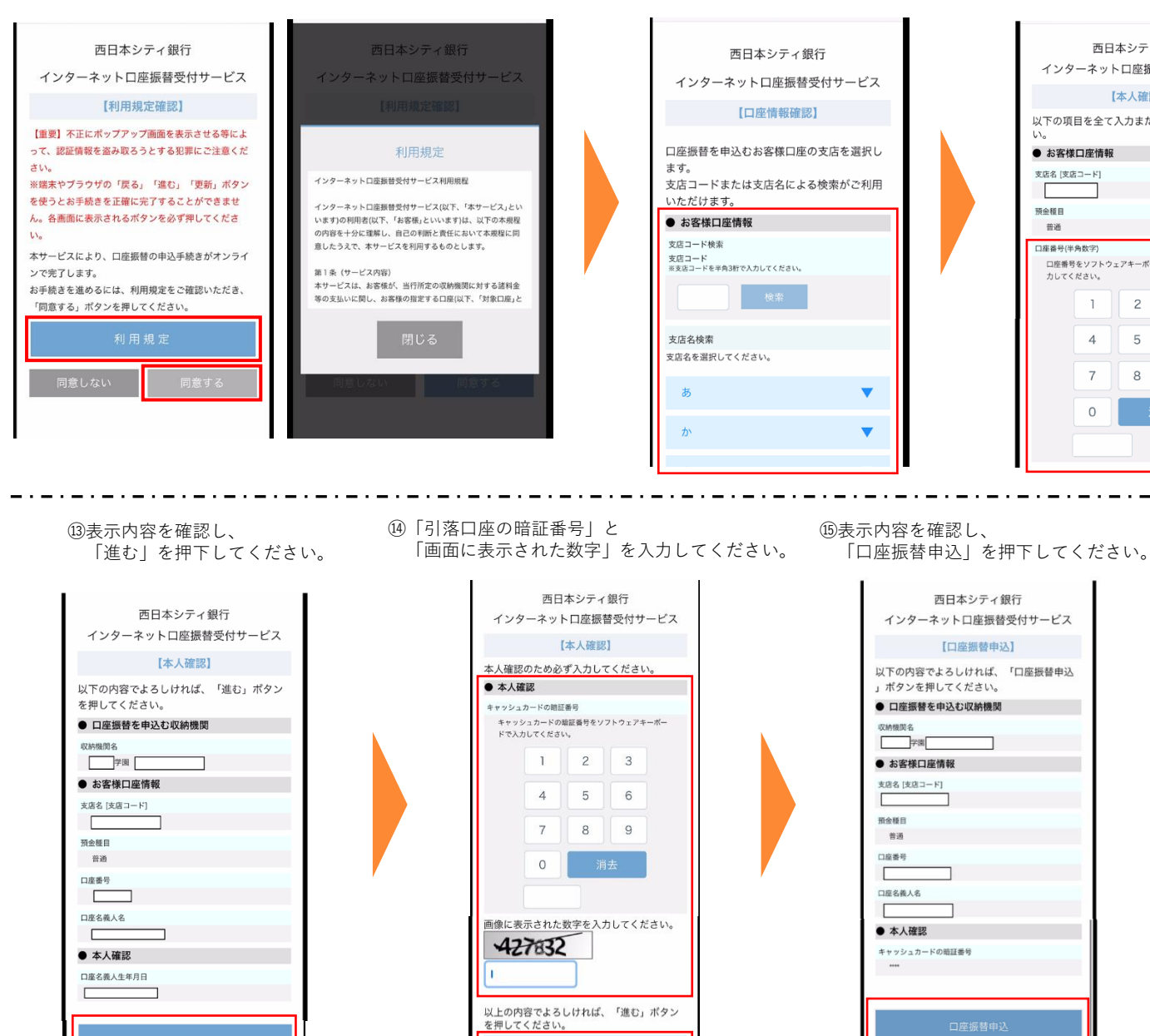

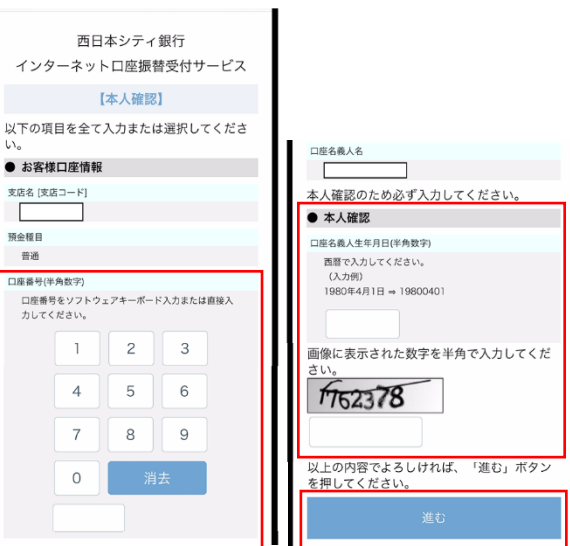

⑩以下の画面が表示されれば申込完了となります。 また、最初に登録したメールアドレス宛に 手続き完了のお知らせメールが送信されますので、 ご確認をお願いいたします。

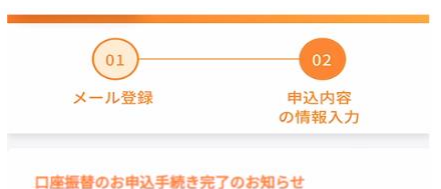

| します。    |   |  |
|---------|---|--|
| ご依頼番号   | 1 |  |
| メールアドレス | ] |  |
|         | 7 |  |